# Event Schedules How to add a National Official on the FEI Online Schedule platform for Eventing

The Organising Committee has asked you to add a National Official for one of the Official functions on an upcoming schedule for an Eventing Show?

**Step 1:** Connect to the FEI Online Schedule Platform (<u>https://schedules.fei.org</u>) with your FEI credentials.

#### Step 2: On your Dashboard click on Details to open the schedule of the Event.

| FEI Schedules Dashboa     | ard              |                                             |              |                          |                 |                           |                                                                                          |                  |             |          | RY Jenni (10185561)<br>chedule Admin 🗮 |
|---------------------------|------------------|---------------------------------------------|--------------|--------------------------|-----------------|---------------------------|------------------------------------------------------------------------------------------|------------------|-------------|----------|----------------------------------------|
| Dashboard                 |                  |                                             |              |                          |                 |                           |                                                                                          |                  |             |          |                                        |
| Search criteria           |                  |                                             |              |                          |                 |                           |                                                                                          |                  |             |          | ~                                      |
| Search                    |                  |                                             |              |                          |                 | NF                        |                                                                                          |                  |             |          |                                        |
| Venue name, Country, Even | t code, Event IE | ), Organising Committee                     |              |                          |                 | USA                       |                                                                                          |                  |             |          | × •                                    |
| From                      |                  | То                                          |              |                          |                 | Status                    |                                                                                          | Discipline(s)    |             |          |                                        |
| From                      |                  | То                                          |              |                          |                 | All events                | <b>.</b>                                                                                 | Eventing         |             |          | Ŧ                                      |
|                           |                  |                                             |              |                          |                 |                           |                                                                                          |                  |             |          | Reset                                  |
|                           | _                |                                             |              |                          |                 |                           |                                                                                          |                  |             |          |                                        |
| Upcoming events Past      | events           |                                             |              |                          |                 |                           |                                                                                          |                  |             |          |                                        |
| Upcoming events           |                  |                                             |              |                          |                 |                           |                                                                                          |                  |             |          |                                        |
| opconning events          |                  |                                             |              |                          |                 |                           |                                                                                          |                  |             |          |                                        |
| Venue 💠                   | NF 0             | Event 💠                                     | Discipline 🗘 | From / to 🍦              | Organising C    | ommittee 👙                | Schedule Admins 💠                                                                        | Status 🔅         | Published 🔅 | Comments | \$                                     |
| Raeford NC                | USA              | CCI4*-S, CCI3*-S, CCI2*-S                   | Eventing     | 17/03/2021<br>21/03/2021 | A.N.A.C. Co.L   | oc. LazioDue              | LOCRINI Leena (ITA)                                                                      | OC (V0.1)        |             |          | Details                                |
| Aiken, SC                 | USA              | CCI4*-S, CCI3*-S, CCI2*-S, CCI1*-Intro      | Eventing     | 25/03/2021<br>27/03/2021 |                 |                           |                                                                                          | No schedule      |             |          |                                        |
| Temecula CA               | USA              | CCI4*-5, CCI3*-5, CCI2*-5                   | Eventing     | 25/03/2021<br>26/03/2021 | Robert Keller   | house                     | KELLERHOUSE Robert (USA)<br>DORSEY Ashlyn (USA)<br>MURRAY Sedona<br>DUNKERTON Rick (USA) | PUBLISHED (VS.0) | VS          |          | Details                                |
| Tryon NC                  | USA              | CCI4*-S, CCI3*-S, CCI2*-S, CCI1*-Intro      | Eventing     | 02/04/2021<br>04/04/2021 | Tryon Interna   | ational Equestrian Center | OAKMAN Molly<br>PAGE Shelley<br>LOCRINI Leena (ITA)                                      | NF (V0.13)       |             | 2        | Details                                |
| Paso Robles, River Rd     | USA              | CCI4*-L, CCI4*-S, CCI3*-L, CCI3*-S, CCI2*-L | Eventing     | 08/04/2021<br>11/04/2021 | Twin Rivers E   | venting                   | GRAY Christina (USA)                                                                     | FEI (V0.7)       |             | 13       | Details                                |
| Elkton MD                 | USA              | CCI4*-S, CCI3*-S, CCI2*-S                   | Eventing     | 09/04/2021<br>11/04/2021 | Fair Hill Inter | national, Inc             | COLDREN Mary (USA)                                                                       | PUBLISHED (V1.0) | 71          |          | Details                                |

**Step 3:** Select the **Officials** section on the left hand side. Click on **Add an official** on the right hand side and select the function you would like to add.

| Tryon NC<br>The Fork at Tryon International Equestrian Center<br>02/04/2021 - 04/04/2021 CCG4-S CCG4-S C |                                                                                                    |                   |             |              |                        |                                  |                   |  |  |  |
|----------------------------------------------------------------------------------------------------|----------------------------------------------------------------------------------------------------|-------------------|-------------|--------------|------------------------|----------------------------------|-------------------|--|--|--|
| Access rights V. Officials                                                                                                    |                                                                                                    |                   |             |              |                        |                                  |                   |  |  |  |
| Denomination & layout                                                                                                    | Denomination & layout If a National Official is to be assigned and does not yet have an FEIID number, you will be able to create the record directly in the interface. |                   |             |              |                        |                                  |                   |  |  |  |
| General conditions                                                                                                    |                                                                                                    |                   |             |              |                        |                                  |                   |  |  |  |
| Code of conduct                                                                                                    | All CCI4*-S CCI3*-S CC                                                                                                    | I2*-S CCI1*-Intro |             |              |                        |                                  | Add an official 🔺 |  |  |  |
| General information                                                                                                    | Assignment                                                                                                    | Name              | FEI ID N    | F Function   | Events                 | Filter                           |                   |  |  |  |
| Officials                                                                                                    | 1. Ground Jury                                                                                                    |                   |             |              |                        | Ground Jury                      | ^                 |  |  |  |
| Invitations                                                                                                    | Ground Juny President                                                                                                    | Mark WEISSBECKER  | 1000/9/7    | 5A Judge (3) | COM4 5 CO24 5          | Ground Jury President            |                   |  |  |  |
| Entries                                                                                                    | Ground Jury President                                                                                                    | Wark WEISBECKER   | 10004347 0. | 54 Junge (5) | CORTS COSTS            | Ground Jury Member               |                   |  |  |  |
| Timetable 2                                                                                                    | Ground Jury President                                                                                                    | Peter GRAY        | 10005213 C/ | AN Judge (3) | CCI2*-5<br>CCI1*-Intro | Jumping Judge                    |                   |  |  |  |
| Competitions recap                                                                                                    | Ground Jury Member                                                                                                    | Amanda MILLER     | 10009363 U  | 5A Judge (2) | CCI2*-S<br>CCI1*-Intro | Additional Dressage Judge        |                   |  |  |  |
| Facilities                                                                                                    | Jumping Judge                                                                                                    | Mark WEISSBECKER  | 10004947 U  | 5A Judge (3) | CCI4*-5 CCI3*-5        | Technical Delegate<br>6172832721 |                   |  |  |  |

**Step 4:** When you click on the function you would like to add, a pop-up window will open. Try to search for the Official in the dropdown list by using the FEI ID number or name of the person. If you cannot find the person and it is a National Official, you will have to create the person as a National Official by clicking on **Add a person not in this list**.

| Jumping Judge                                                        | ×   |
|----------------------------------------------------------------------|-----|
| Please select the desired official for the Jumping Judge assignment: |     |
| john smith                                                           | × 🔺 |
| No items found                                                       |     |
| Add a person not in this list                                        |     |
|                                                                      |     |

Step 5: Complete the required information and click on Add this official.

| Jumping Judge                                                 |                                 |                          | ×                 |  |  |  |
|---------------------------------------------------------------|---------------------------------|--------------------------|-------------------|--|--|--|
| Please select the desired official for the Jumping Judge assi | ignment:                        |                          |                   |  |  |  |
| Name or FEI ID                                                |                                 |                          | *                 |  |  |  |
| Gender * First Name *                                         | er * First Name * Family Name * |                          |                   |  |  |  |
| Male 💙 John                                                   |                                 | Smith                    |                   |  |  |  |
| Email *                                                       |                                 |                          |                   |  |  |  |
| johnsmith@gmail.com                                           |                                 |                          |                   |  |  |  |
| Business Mobile Nr                                            | Private N                       | Nobile Nr                |                   |  |  |  |
|                                                               |                                 |                          |                   |  |  |  |
| Date of birth *                                               | National                        | ity *                    |                   |  |  |  |
| 03/03/1970                                                    | USA - U                         | Inited States of America | × 👻               |  |  |  |
| Please specify the date of validity of the National lumping   | ludge functior                  | 1:                       |                   |  |  |  |
| Start Date *                                                  | End Date                        | 2                        |                   |  |  |  |
| 01/01/2021                                                    | dd/mm                           | л⁄уууу                   |                   |  |  |  |
|                                                               |                                 |                          | Add this official |  |  |  |
|                                                               |                                 | Ca                       | ncel Next         |  |  |  |

**Step 6**: The system will inform you if the person you are trying to add matches an already registered person. If you are sure that it is not the same person, click on **Create new person** and then click on **Next**.

If the person already exists in the system, select the person and click on **Add selected person** and then **Next**.

| Jumping Judge                                                                                                    | < |
|----------------------------------------------------------------------------------------------------|---|
| Please select the desired official for the Jumping Judge assignment:                                                                                                    |   |
| Name or FEI ID                                                                                                    | ] |
| The person you're trying to add matches an already registered person. Please select the correct match, if any, in the list below and click on Add selected person or click on Create new person to confirm the creation of a new person. |   |
| SMITH John 10107609<br>The family name and first name are similar to those of this person.                                                                                                    |   |
| Create new person Add selected person Cancel                                                                                                    |   |
| Cancel Next                                                                                                    |   |

**Step 7:** Once the person is created, select the Events to which he/she should be assigned and click on **Save**. You can select multiple Events.

|      | Jumping Judge                                                    | ×           |
|------|------------------------------------------------------------------|-------------|
| L    | Please select the events to which John SMITH should be assigned: |             |
| L    | × CCI2*-S × CCI3*-S × ▲                                          |             |
| H    | CCI4*-S                                                          |             |
| L    | CCI3*-S                                                          | Cancel Save |
| h    | CCI2*-S                                                          |             |
| es r | CCI1*-Intro                                                      |             |

**Step 8:** The National Official has been added and assigned to his/her relevant function. The Organising Committee will see this modification in the comment section on the right hand side.

| Tryon NC<br>The Fork at Tryon<br>02/04/2021 - 04/04/202 | International Equestrian Center                                                                                                    | 2                     |          |     |                                      |                                           |                                        |                   | Submit to FEI •<br>Latest: V0.15 (NP)<br>View all comments             |
|---------------------------------------------------------|----------------------------------------------------------------------------------------------------|-----------------------|----------|-----|--------------------------------------|-------------------------------------------|----------------------------------------|-------------------|------------------------------------------------------------------------|
| Access rights Denomination & layout General conditions  | uput       If a National Official is to be assigned and does not yet have an FEI ID number, you will be able to create the record directly in the interface. |                       |          |     |                                      |                                           |                                        |                   |                                                                        |
| Code of conduct                                         | All CCI4*-S CCI3*-S CC                                                                                                    | Cl2*-S CCl1*-Intro    |          |     |                                      |                                           |                                        | Add an official 🔫 |                                                                        |
| General information  • Officials                        | Assignment 1. Ground Jury                                                                                                    | Name                  | FEI ID   | NF  | Function                             | Events                                    | Email & Mobile                         |                   | AUTRY Jenni [USA]<br>18/03/2021 12:58:42                               |
| Invitations                                             | Ground Jury President                                                                                                    | Mark WEISSBECKER      | 10004947 | USA | Judge (3)                            | CCI4 <sup>A</sup> -S CCIB <sup>A</sup> -S | mweissbecker@hotmail.com<br>6172832721 | 2                 | AUTRY Jenni [USA]<br>18/03/2021 12:58:42                               |
| Entries<br>Timetable <b>2</b>                           | Ground Jury President                                                                                                    | Peter GRAY            | 10005213 | CAN | Judge (3)                            | CC12*-S<br>CC11*-Intro                    | psgray007@hotmail.com<br>352-425-6302  | Ø 🔺               | Assignee<br>John SMITH                                                 |
| Competitions recap                                      | Ground Jury Member                                                                                                    | Amanda MILLER         | 10009363 | USA | Judge (2)                            | CCI2*-S<br>CCI1*-Intro                    | millereventing@hotmail.com             |                   | AUTRY Jenni [USA]<br>18/03/2021 12:58:46<br>Events<br>CC13*:S. CC12*:S |
| Facilities                                              | Jumping Judge                                                                                                    | Mark WEISSBECKER      | 10004947 | USA | Judge (3)                            | CCI4*-S CCI3*-S                           | 6172832721<br>Pagliawest@gmail.com     |                   | Reject Comment                                                         |
| Veterinary matters                                      | Jumping Judge                                                                                                    | John SMITH 👳          | 10151980 | USA | Judge (National)<br>Judge (National) | CCI3*-S<br>CCI3*-S<br>CCI2*-S             | (480) 695-4581                         | 8 4               |                                                                        |
| Human anti-doping                                       | 2. Technical Delegate                                                                                                    |                       |          |     |                                      |                                           |                                        |                   |                                                                        |
| Additional information                                  | Technical Delegate                                                                                                    | Gerardo AMIAN NOVALES | 10082875 | ESP | Technical delegate (National)        | CCI3*-S                                   | mdelpinolopez@yahoo.es<br>+34629656863 | 2                 |                                                                        |
|                                                         | Assistant Technical Delegate                                                                                                    | Sharyn ANTICO         | 10190038 | USA | Technical delegate (National)        | All                                       | sharynantico@gmail.com                 | 8                 |                                                                        |

**Please note:** Only National Federations can create National Officials as you must attest to their qualification/ability for the given function. Please enter accurate function start dates and contact information.

Unique solution ID: #1235 Author: Last update: 2022-10-27 15:37